## **Customer Guide – Linking Licences**

From the <u>DVA Online homepage</u> all customers will have the ability to apply for and manage a range of licence types – Taxi Operator, Taxi Vehicle, Bus Operator, Bus Vehicle and their Taxi Driver licence.

To manage your licences, you will need to complete a "Linking" process, which allows you to attach your licences to your DVA Online account (detailed below). You will need to login to your nidirect account using the login details already created.

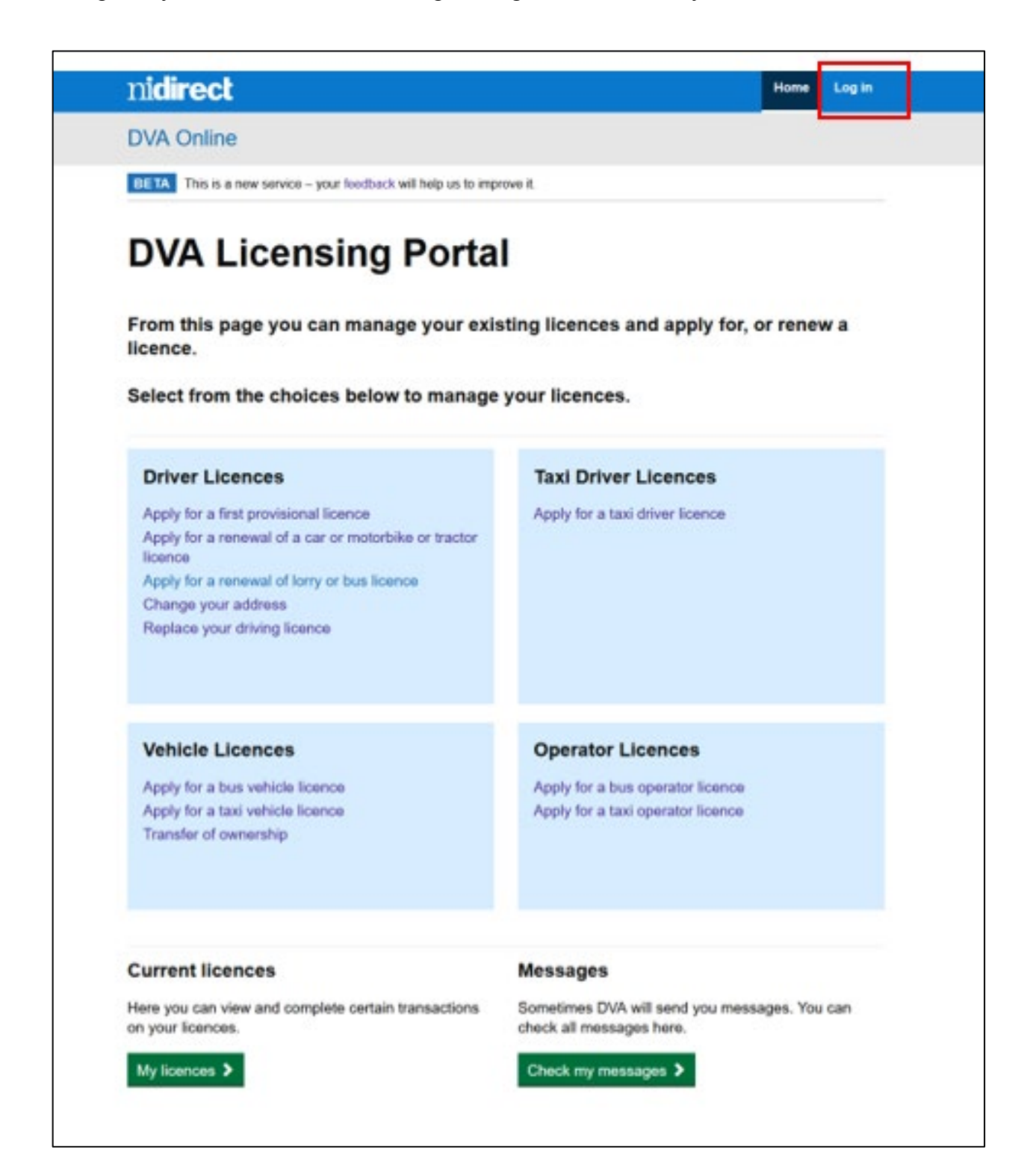

| nidirect                                                         | Contact us                       |
|------------------------------------------------------------------|----------------------------------|
| nidirect account                                                 |                                  |
| Do you have an nidirect account?                                 |                                  |
| This is the nidirect account management service.                 |                                  |
| Your nidirect account will allow you to access online government | nt services in Northern Ireland. |
| For more information visit nidirect                              |                                  |
| Password                                                         |                                  |
| 8                                                                |                                  |
| Sign in Create account                                           |                                  |
| Ive forgotten my password                                        |                                  |
| Manage my account details                                        |                                  |
|                                                                  |                                  |

| nidirect                                                                                                    | Contect us                                                          |
|----------------------------------------------------------------------------------------------------|---------------------------------------------------------------------|
| nidirect account                                                                                                    |                                                                     |
| Multi-factor authentication                                                                                                    |                                                                     |
| Check your email                                                                                                    |                                                                     |
| To improve the security, we have introduced a two step security verification via email<br>security code within an email message. Please enter the security code in the box be | <ol> <li>You will shortly receive a<br/>low to continue.</li> </ol> |
| Security code                                                                                                    |                                                                     |
| Submit Cancel Resend security code                                                                                                    |                                                                     |
| Did not receive an omail message?                                                                                                    |                                                                     |
|                                                                                                    |                                                                     |

Once the login has been completed, the DVA Online home page will be displayed. (See below)

| nidirect Mone Mo                                                                                                    | issages 🚥 • Requests • Licences • Anne                                    |
|----------------------------------------------------------------------------------------------------|---------------------------------------------------------------------------|
| DVA Online                                                                                                    |                                                                           |
| BETA This is a new service - your feedback will help us to imp                                                                                                    | move it                                                                   |
| DVA Licensing Porta                                                                                                    | l l                                                                       |
| From this page you can manage your exi<br>licence.                                                                                                    | sting licences and apply for, or renew a                                  |
| Select from the choices below to manage                                                                                                    | your licences.                                                            |
| Driver Licences                                                                                                    | Taxi Driver Licences                                                      |
| Apply for a first provisional licence<br>Apply for a renewal of a car or motorbike or tractor<br>licence<br>Apply for a renewal of lorry or bus licence<br>Change your address<br>Replace your driving licence | Renew your taxi driver licence<br>Apply for a taxi driver licence         |
|                                                                                                    |                                                                           |
| Renew my bus vehicle licence                                                                                                    | Renew my bus operator licence                                             |
| Apply for a bus vehicle licence                                                                                                    | Apply for a bus operator licence                                          |
| Apply for a taxi vehicle licence<br>Transfer of ownership                                                                                                    | Apply for a taxi operator licence                                         |
| Current licences                                                                                                    | Messages                                                                  |
| Here you can view and complete certain transactions<br>on your licences.                                                                                                    | Sometimes DVA will send you messages. You can<br>check all messages here. |
|                                                                                                    |                                                                           |

In order to link your licence(s), from here you will need to select the "Licences" drop down option.

From the Licences page you will have the ability to link the appropriate licence.

| nidirect                              | Home Mes                    | sages 💷 -    | Requests •  | Licences   | - Anne -      |
|---------------------------------------|-----------------------------|--------------|-------------|------------|---------------|
| DVA Online                            |                             |              |             |            |               |
| BETA This is a new service - your fe  | edback will help us to impr | ove it.      |             |            |               |
| Licences                              |                             |              |             |            |               |
| · Detuined field                      |                             |              |             |            |               |
| Quick search                          |                             |              |             |            |               |
| Quick search                          | Q.                          |              |             |            |               |
|                                       |                             |              |             |            |               |
| Role Licence number 1k No items found | VRN Licence type            | Licensee E   | Expiry date | Status Li  | icence Issued |
| Link my Driving Licence Link r        | ny TDL Link my TO           | L Link my BO | L Link my   | TVL Link r | my BVL        |
|                                       | *                           |              |             |            | Back          |
|                                       |                             |              |             |            | Logit, A.     |

You can link multiple licence types. However by linking, for example a TOL, all valid vehicles for this operator licence will be automatically linked.

Depending on the selection made you will be asked to enter details to allow the process to be completed. For example, if you select "Link my TOL" then you will be asked in input your Taxi Operator Licence number, as displayed below.

| nidirect                                                                                                    | Home                                       | Messages  | Requests     | Licences     | ZAC       |
|----------------------------------------------------------------------------------------------------|--------------------------------------------|-----------|--------------|--------------|-----------|
| DVA Online                                                                                                    |                                            |           |              |              |           |
| BETA This is a new service - your feedback                                                                          | k will help us to improve it.              |           |              |              |           |
| Link to my TOL                                                                                                    |                                            |           |              |              |           |
| Please enter your Taxi Operator Licence<br>taxi operator licence for this match to be<br>Indicates a required field | e Number. Your forename a<br>e successful. | nd sumame | must match t | he details h | eld on th |
|                                                                                                    |                                            |           |              |              |           |
| Taxi Operator Licence Number                                                                                        |                                            |           |              |              |           |

Once licence number is entered click the "Link" button. A system check will then be completed to ensure that the details match and if so, the licence will be linked to your account.

When successful the linked licence (in the organisations name), will be included within the "Licences" menu option.

| nidirect                                           | Home                                                                   | Messages - | Requests - | Licences - ZAC -               |  |  |  |
|----------------------------------------------------|------------------------------------------------------------------------|------------|------------|--------------------------------|--|--|--|
| DVA Online                                         |                                                                        |            |            | Pesonal loences My licences    |  |  |  |
| BETA This is a new service - your feedback will he | BETA This is a new service - your feedback will help us to improve it. |            |            | Business/organisation losnos   |  |  |  |
| DVA Licensing Po                                   | ortal                                                                  |            | l          | ZAC ZAC trading as ZAC'S TAXIS |  |  |  |

When the "Link Licence" process has been completed, the licence tab will display all linked licences in a table.

| nidire                        | ect                       |              | Home M               | lessages - I          | Requests -    | Licences -     | ZAC -   |
|-------------------------------|---------------------------|--------------|----------------------|-----------------------|---------------|----------------|---------|
| DVA On                        | line                      |              |                      |                       |               |                |         |
| BETA Thi                      | s is a new service – your | feedback wil | I help us to improve | e it.                 |               |                |         |
| Licen                         | ces                       |              |                      |                       |               |                |         |
|                               |                           |              |                      |                       |               |                |         |
| <ul> <li>Indicates</li> </ul> | a required field          |              |                      |                       |               |                |         |
| Quick sear                    | h<br>rch                  | Q            |                      |                       |               |                |         |
| Quint oou                     |                           |              |                      |                       |               |                |         |
| Role                          | Licence number            | VRN Lie      | ence type            | Licensee              |               | Expiry<br>date | Status  |
| Sole<br>trader                | TOL005094                 | Tax          | xi Operator<br>ence  | ZAC ZAC trad<br>TAXIS | ling as ZAC'S | 6 June<br>2021 | Current |
| Previous                      | 1 Next                    |              |                      |                       |               |                |         |
|                               | , work                    |              |                      |                       |               |                | _       |
|                               |                           |              |                      |                       |               |                |         |
| Link my D                     | Priving Licence Link      | c my TDL     | Link my TOL          | Link my BOL           | Link my TVL   | Link my BVI    |         |